# How to Locate an In-Network (BlueCard®) Provider

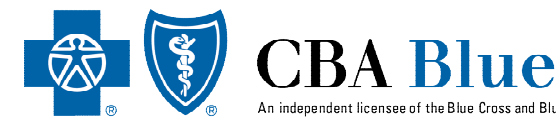

## Step 1:

To get started, please go to the following website:

#### www.cbabluevt.com

Then, click the *Members* tab.

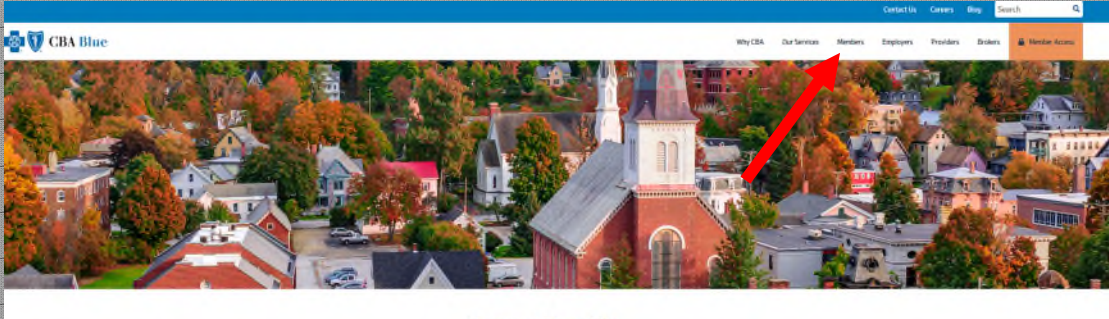

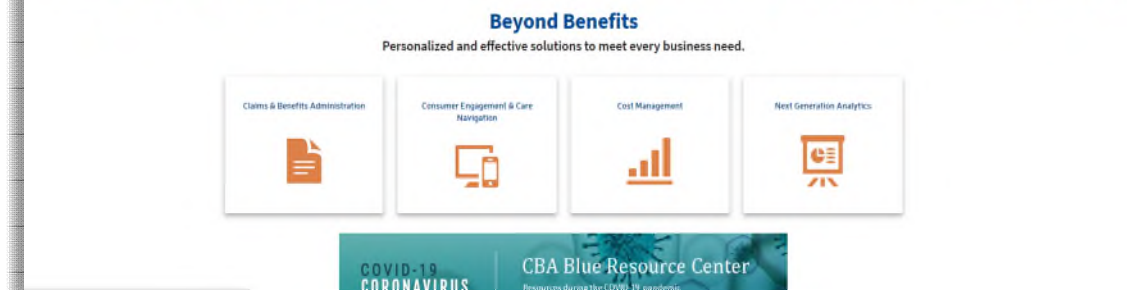

### Step 2:

From the *Members* tab. scroll down to the Provider

*Search* subheading.

#### Step 3:

Under Provider Search, select the Search the National BlueCard *Network* link, then proceed to Step 4.

# Welcome Members!

Welcome to the members section of the CBA Blue web site. Here you can find commonly requested forms, access to your claim history, provider network listings, and other useful information.

Select the "Sign In" button located on the right hand side of this page. Once you have entered your employer's name, select the product you wish to access.

If you prefer, you can phone a Customer Service Representative (CSR) Monday - Friday, 8 a.m. - 6 p.m. EST at 888-222-9206

## **Provider Search**

Use one of our online directories (performs on mobile devices, tablets and desktop computers) to search for a participating hospital, doctor or other health care provider. Please refer to the member's CBA Blue ID Card to see what network is part of the plan.

Search the National BlueCard® Network (inside the U.S)

Search the National BlueCard® Network (outside of the U.S., Puerto Rico, and the U.S. Virgin Islands)

# Search for a Participating Dental Network Provider

If your CBA Blue Dental Plan includes access to the Dental Blue and/or the Dental GRID network, use ur online directory to search for a participating network dentist near you. Be certain to make sure that

# Member Access

Claim and Document Submission

pendent licensee of the Blue Cross and Blue Shield Association.

- Benefits
- Claims
- Explanation of Benefits (EOB's)
- Provider Search, and much more!

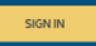

# Secure Document Submission

Need to just submit claims or a document? Go to our Secure Document

# Login & Password Assistance

Need help logging in or resetting your password? Contact us for help

# How to Locate an In-Network (BlueCard<sup>®</sup>) Provider

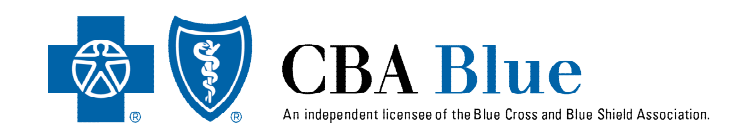

# Step 4:

When the page has finished loading click the grey "**Choose a location and plan**" button and then enter the address, city, or zip code that you would like to search for service in and click "**Yes, this is correct**".

| BlueCross<br>BlueShield National Doctor and Hospital Finder |                                                                                                    |                                                                                                    |                                                                                                    |
|-------------------------------------------------------------|----------------------------------------------------------------------------------------------------|----------------------------------------------------------------------------------------------------|----------------------------------------------------------------------------------------------------|
| Q Dashboard                                                 |                                                                                                    | A A                                                                                                    |                                                                                                    |
|                                                             | <b>Hello,</b><br>What are you searching for today?                                                                                                    |                                                                                                    | Hi there, let's get started!                                                                                                    |
|                                                             | 1.1                                                                                                    |                                                                                                    | Defore you begin your search, we need a location to find in Herevork places<br>neerby. You can use an address, city or zip code to get results.<br>It just takes a couple of seconds to complete, and then you can search for<br>doctors, hospitals, specialists and more. |
|                                                             |                                                                                                    |                                                                                                    | Choose a location and plan                                                                                                    |
|                                                             |                                                                                                    |                                                                                                    |                                                                                                    |
|                                                             | Explore and learn more                                                                                                    |                                                                                                    |                                                                                                    |
|                                                             | CORONAVIRUS (COVID-19)<br>UPDATE<br>The Blue Cross Blue Shield Association has<br>announced a System-wide initiative to eliminate<br>barrises to armothes asséking diamonis and | Find Immediate Medical Care<br>Make an informed choice based on symptoms,<br>convenience and cost. Learn more about your<br>options here. |                                                                                                    |

#### Find your plan by prefix

#### Step 5:

Then, type your 3-letter prefix; found on the CBA Blue member ID card provided to you, into the 3 blank boxes below the pictured member ID card.

Once you have typed the 3-letter prefix into the box below the pictured ID card, we will find your plan for you.

When your plan has been found and the search page has finished loading, you can now search by doctor name, specialty, place of service, or service type. The three letters at the beginning of your member ID number make up your plan prefix. Type your three-letter prefix below and we'll find your plan for you.

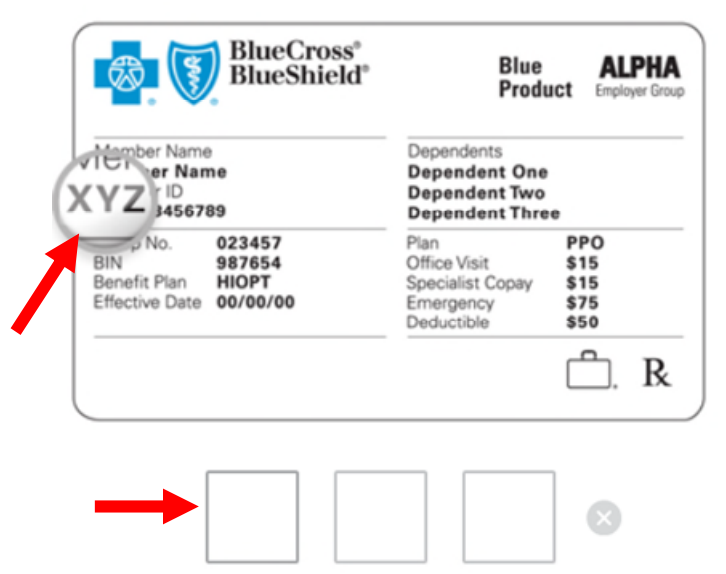